# COVID-19 lab tests - Account request (1/2)

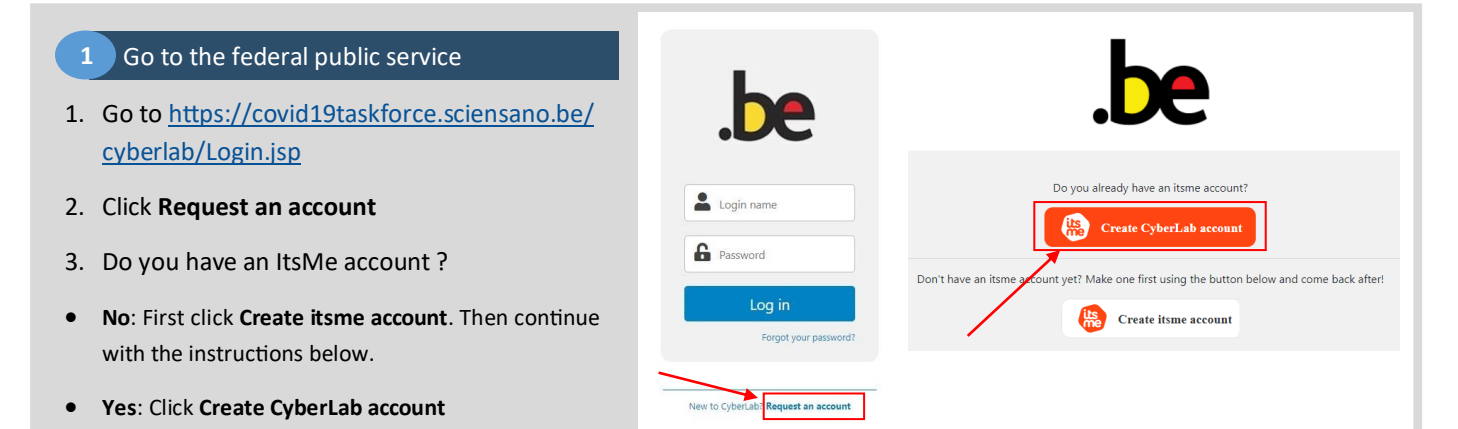

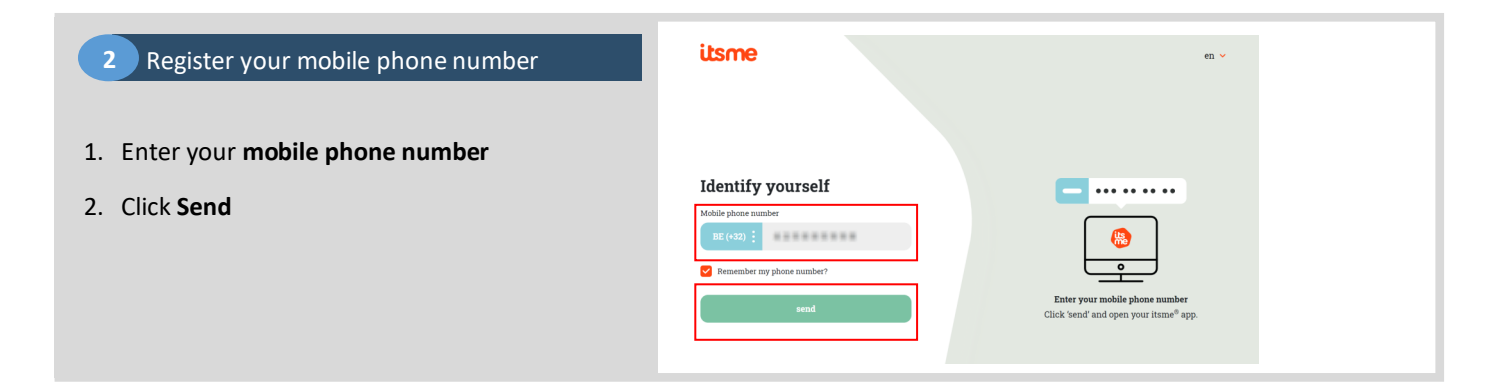

# 3 In the ItsMe app

Open the ItsMe app on your mobile phone

- 1. Click Login
- 2. Click Confirm
- 3. If asked, click the icon as shown on your PC

| Tik op de kaart om te op<br>Inloggen<br>COVID-19                                                                               | <b>Denen</b><br>16:31                                         |
|----------------------------------------------------------------------------------------------------|---------------------------------------------------------------|
| → Inloggen ×<br>COVID-19 16:31                                                                                                 |                                                               |
| Info<br>Aanmelden<br>Gedeelde identiteitsgegevens<br>Rijksregisternummer<br>eD kaartnummer<br>E-mail<br>Naam<br>Telefoonnummer | 2                                                             |
| Bevestig Weiger                                                                                                    | itano                                                         |
| Controleer en selecteer het icoon om door<br>te gaan                                                                           | Prove it's you<br>A per and subted his scon to continue<br>*2 |

# COVID-19 lab tests - Account Request (2/2)

CyberLab Registration

#### 4 Continue on your PC

- 1. Enter the required information
- E-mail Address
- Title
- Profile
- Language
- Group: type to search your organisation.
   If you work for multiple organisations,
   please mention all of them in the Comment section.
- 2. Click Next

| Validated ItsMe info                                                                                   | ormation:         |                   |                                       |                |   |   |
|----------------------------------------------------------------------------------------------------|-------------------|-------------------|---------------------------------------|----------------|---|---|
| First Name                                                                                             |                   |                   | Last Name                             |                |   |   |
| 1.0000                                                                                                 |                   |                   | (Beneric)                             |                |   |   |
| Mobile Number                                                                                          |                   |                   | Registration Number                   |                |   |   |
| +32                                                                                                    |                   |                   | 1010710710103100                      |                |   |   |
| Additional required<br>E-mail Address                                                                  | information:      |                   |                                       |                |   |   |
| Additional required<br>E-mail Address                                                                  | information:      | Profile           |                                       | Language       |   |   |
| Additional required<br>E-mail Address<br>Tritle<br>Mr                                                  | information:      | Profile<br>Doctor | v                                     | Language       |   | ~ |
| Additional required<br>E-mail Address<br>Title<br>Mr<br>Group                                          | information:      | Profile<br>Doctor | · · · · · · · · · · · · · · · · · · · | Language<br>EN |   | ~ |
| Additional required<br>E-mail Address<br>Title<br>Mr<br>Group<br>Select your group                     | information:      | Profile<br>Doctor | ~                                     | Language<br>EN | A | ~ |
| Additional required<br>E-mail Address<br>Title<br>Mr<br>Select your group<br>9240                      | information:<br>~ | Profile<br>Doctor | ~                                     | Language<br>EN |   | ~ |
| Additional required<br>E-mail Address<br>Title<br>Mr<br>Select your group<br>5240<br>Postal code: 2249 | information:      | Profile<br>Doctor | ~                                     | Language<br>EN |   | ~ |

# Check your email

- 1. Look for the CyberLab Registration email <u>∧</u> Also check your spam/junk folders
- Copy the code from the email to the Email validation section on your PC
- 3. Click Next

# no-reply@covid19taskforce.sciensano.be To To Click here to download pictures. To help protect your privacy, Outlook prevented automatic download of some pictures in this message. Please use the following verification code to proceed in your registration: **Energy Processory** Mail was sent to your ontaining a code to validate your account creation. Please fill it in below: Dath receive any mail? Make sure to check your spam folder or start a new browser session to restart the process: Not

# 6 Wait for activation email

- 1. The registration is finished.
- 2. Wait for the CyberLab activation email Also check your spam/junk folders

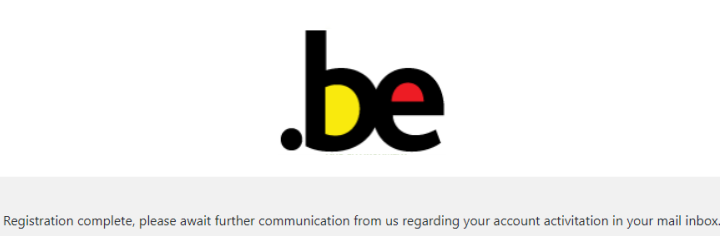

# 7 Activation email

- 1. Open the CyberLab activation email
- 2. Click on the Login page link
- 3. Enter the Login name from the email
- 4. Enter the Password from the email
- 5. Enter the code that was sent to you by SMS

| Sent: Thursday, April 2, 2020 9:22 AM                                                                                                    |            |
|----------------------------------------------------------------------------------------------------|------------|
| Subject: CyberLab Account request enabled                                                                                                   |            |
| *** Please do not reply to this email. This is an automated mail from CyberLab ***                                                          | he         |
| You recently requested a new account.                                                                                                    |            |
| it is now enabled.                                                                                                    |            |
| You will have to change you password the first time you log in.                                                                             | Login name |
| Login information                                                                                                    |            |
| .ogin name:                                                                                                    |            |
| Password:                                                                                                    | Password   |
| .ogin page: <a href="https://covid19taskforce.sciensano.be/cyberlab/Login.jsp">https://covid19taskforce.sciensano.be/cyberlab/Login.jsp</a> |            |
| This mail was generated by CyberLab 10.1                                                                                                    |            |
|                                                                                                    | Log in     |

# 8 Update password

1. Enter the **old password** (from the activation email, NOT from the SMS) and a **new password** 

| 2. | Click Save |
|----|------------|
|    | Ready !    |

| Update password<br>Login rame<br>Old password     |
|---------------------------------------------------|
| Update password<br>Login name<br>Off password<br> |
| Login name Old password                           |
| Old password                                      |
| Old password                                      |
|                                                   |
|                                                   |
| New password                                      |
|                                                   |
| Re-type password                                  |
|                                                   |
| Save                                              |